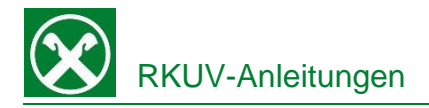

## Zahlung / Verlängerung deiner Versicherungspolizze

Die Verlängerung und Zahlung der Versicherungspolizze kann bequem von zu Hause aus über das Raiffeisen Online Banking oder auch von unterwegs über die Raiffeisen-App erledigt werden.

Raiffeisen Online Banking:

- 1. Steigen sie wie gewohnt in ihr Raiffeisen Online Banking ein.
- Wählen Sie unter dem Menüpunkt "Anweisungen (1)" das Feld "Zahlungen (1)" und anschließend "Versicherungen Assimoco (3)".

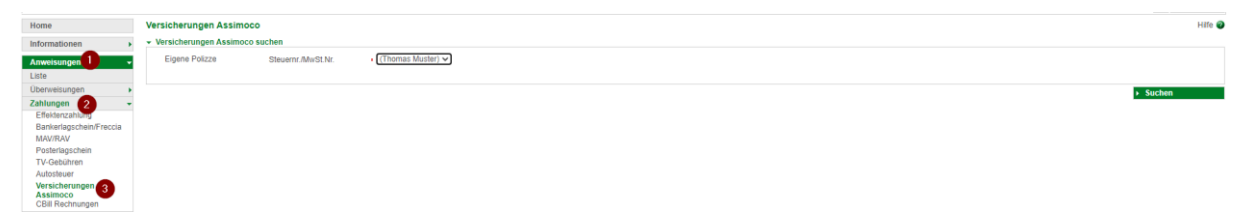

 Nach dem Klick auf "Suchen" wird die fällige Polizze angezeigt. Mit dem Klick auf ✓ (1) werden weitere Details der Polizze angezeigt.

| -        | Schuldner                                              |                  |                     |                             |            |         |  |  |  |  |
|----------|--------------------------------------------------------|------------------|---------------------|-----------------------------|------------|---------|--|--|--|--|
|          | Name                                                   | Thomas Muster    |                     |                             |            |         |  |  |  |  |
|          | Steuernummer                                           | FRNPTR63B12A332F |                     |                             |            |         |  |  |  |  |
| Å        | Zellen pro Seile 250 🗸 « « Seile 1 von 1 (1 Zelle) » » |                  |                     |                             |            |         |  |  |  |  |
| <u> </u> | Polizzennummer                                         |                  | Versicherungssparte | Zahlungsart                 | Fälligkeit | Betrag  |  |  |  |  |
|          | 12341334567890                                         |                  | Versicherung        | RID-Auftrag (zu bestätigen) | 01.06.2021 | 10.23 € |  |  |  |  |

 Nach dem Setzen des ✓ (1) muss die Zahlung nur noch mit Smartphone bzw. PhotoTAN Gerät bestätigt werden.

| Versicherungen Assimo     | co                          |
|---------------------------|-----------------------------|
| - Gläubiger und Schuldner |                             |
| Name des Gläubigers       | ASSIMOCO                    |
| Steuernummer Schuldner    | 12345678901                 |
| Name des Schuldners       | Schuldner                   |
| - Polizze                 |                             |
| Polizzennummer            | 12341334567890              |
| Versicherungssparte       | Versicherung                |
| Betrag                    | 10,23 €                     |
| Fälligkeit                | 01.06.2021                  |
| - Zahlung                 |                             |
| Zahlungsart               | RID-Auftrag (zu bestätigen) |
| Betrag                    | 10,23 €                     |
| 1                         |                             |

🗹 Der Unterfertigte, Inhaber der Polizze 12341334567890 stimmt durch Versenden dieser Mitteilung der Erneuerung des Vertrages zu dessen Fälligkeit am 01.06.2021 zu.

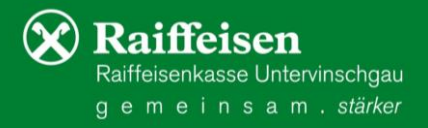

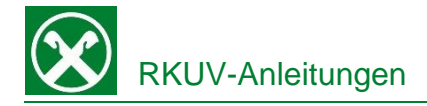

## Raiffeisen App:

- 1. Steigen Sie wie gewohnt in die Raiffeisen-App auf ihrem Smartphone ein.
- Klicken Sie auf das Zahlungssymbol In der Menüleiste unten. Wählen Sie im Bereich "Weiteres" den Punkt "Versicherung" (evtl. muss weiter nach unten gescrollt werden).
- 3. Je nach Versicherungsart und Versicherungsnehmer werden nun verschiedene Angaben abgefragt. Sofern ein Dauerauftrag auf einem Konto besteht (z.B. bei KFZ Versicherungen) muss nur die Zustimmung zur Erneuerung des Vertrages gegeben werden, oder sie wählen, wie bei einer Überweisung, das gewünschte Belastungskonto aus, von dem die Zahlung ausgeführt werden soll.

| Welche Polizze möchtest<br>du zahlen / bestätigen? | Sind diese Daten so korrekt?<br>Polizze ausgestellt<br>auf<br>MANUELA, Nr.                                                       | Welches Konto<br>möchtest du für die<br>Versicherungs-Zahlung<br>verwenden? | Sind diese Daten so korrekt?<br>Polizze ausgestellt<br>auf ARNOLD, Nr.               |  |
|----------------------------------------------------|----------------------------------------------------------------------------------------------------|-----------------------------------------------------------------------------|--------------------------------------------------------------------------------------|--|
| ANDERGASSEN<br>985213<br>Betrag: 100.02 C          | 98521<br>über 173,21 €                                                                                                    | K/K Raiffeisen<br>IT95H0349311600000<br>Verfügbarer Betrag: 183.551,01 C    | 9852<br>über 209,13 €                                                                |  |
|                                                    | Gläubiger: ASSIMOCO VITA/DANNI<br>Fälligkeit: 10.06.2021<br>Zahlungsart: SDD (zu bestätigen)                                     | K/K Sparkasse<br>IT800060455816000<br>Salido: 9.513,76 ©                    | Gläubiger: ASSIMOCO VITA/DANNI<br>Fälligkeit: 19.06.2021<br>Zahlungsart: Überweisung |  |
|                                                    | <ul> <li>Ich stimme durch Bestätigung dieser<br/>Mitteilung der Erneuerung des<br/>Vertrages zu dessen Fälligkeit zu.</li> </ul> |                                                                             |                                                                                      |  |
|                                                    |                                                                                                    |                                                                             | Belastungskonto ändern >                                                             |  |
|                                                    | Überweisen                                                                                                    |                                                                             | Überweisen                                                                           |  |

Überweisung, per Anfrage, die an die Raiffeisen-ID App gesendet und dort bestätigt wird.

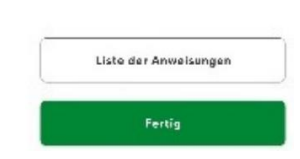

Die Zahlung der Polizze wurde erfolgreich abgeschlossen.

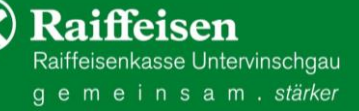